## SNAP ¢ READ™ How to Install

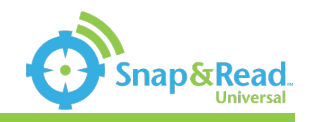

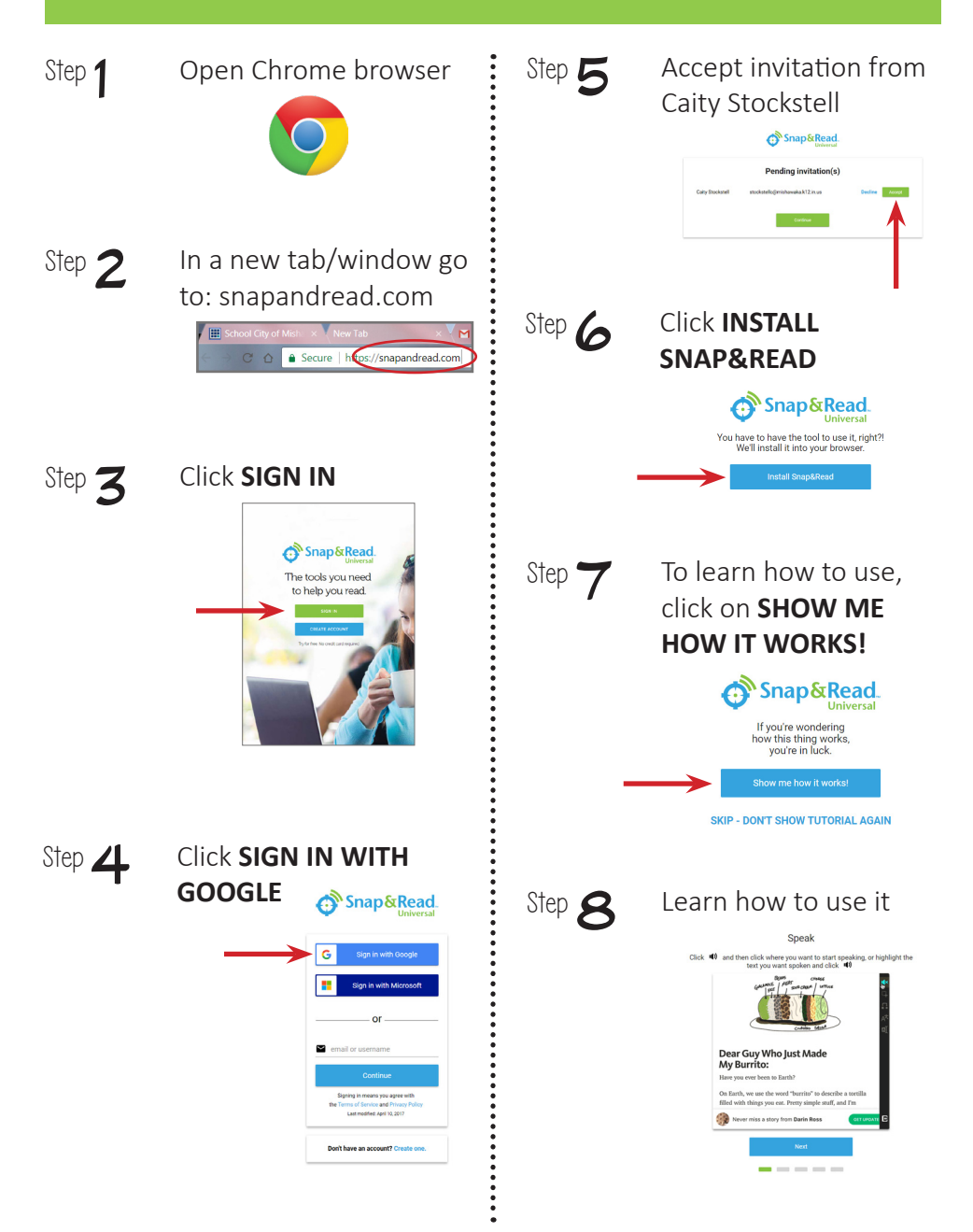